## #Splash

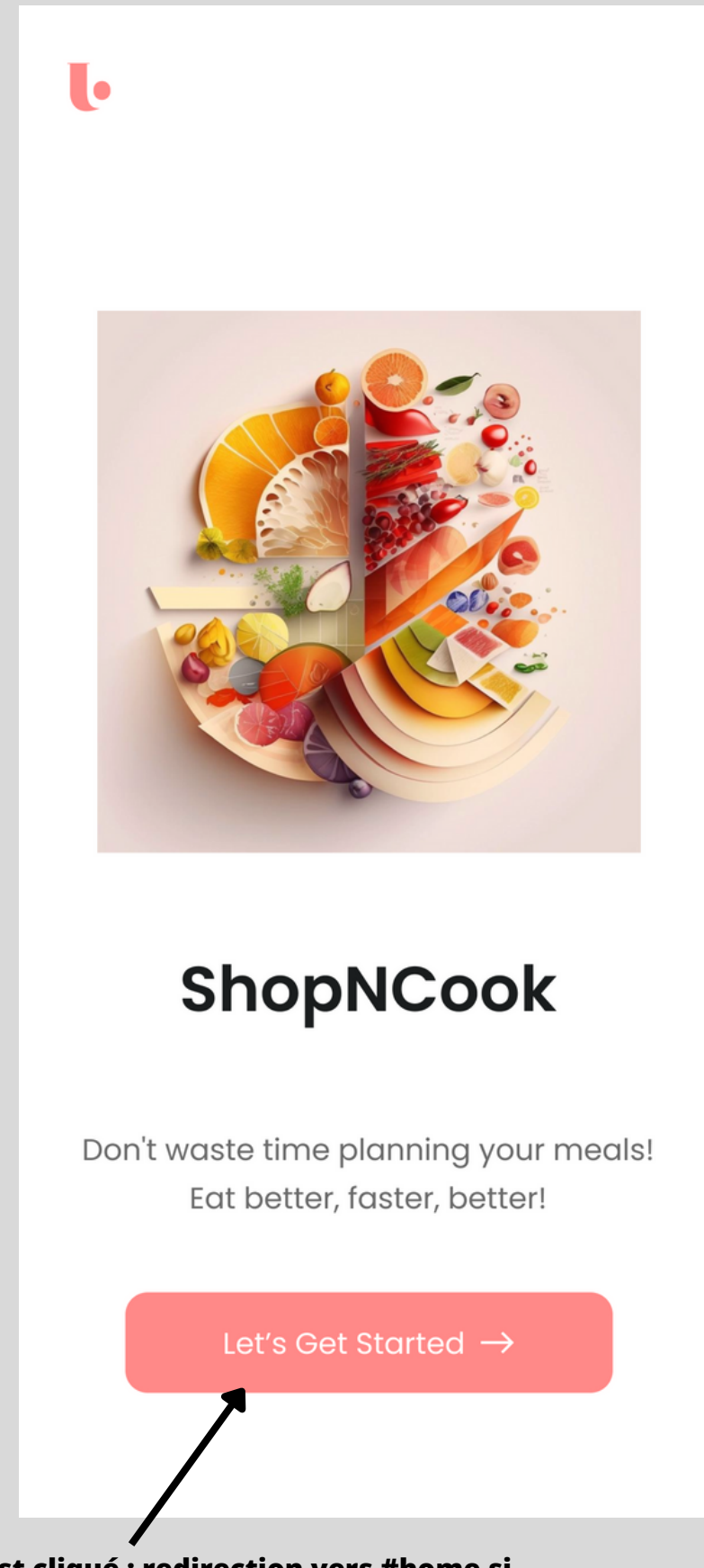

Quand le bouton est cliqué : redirection vers #home si l'utilisateur est connecté, sinon redirection vers #login.

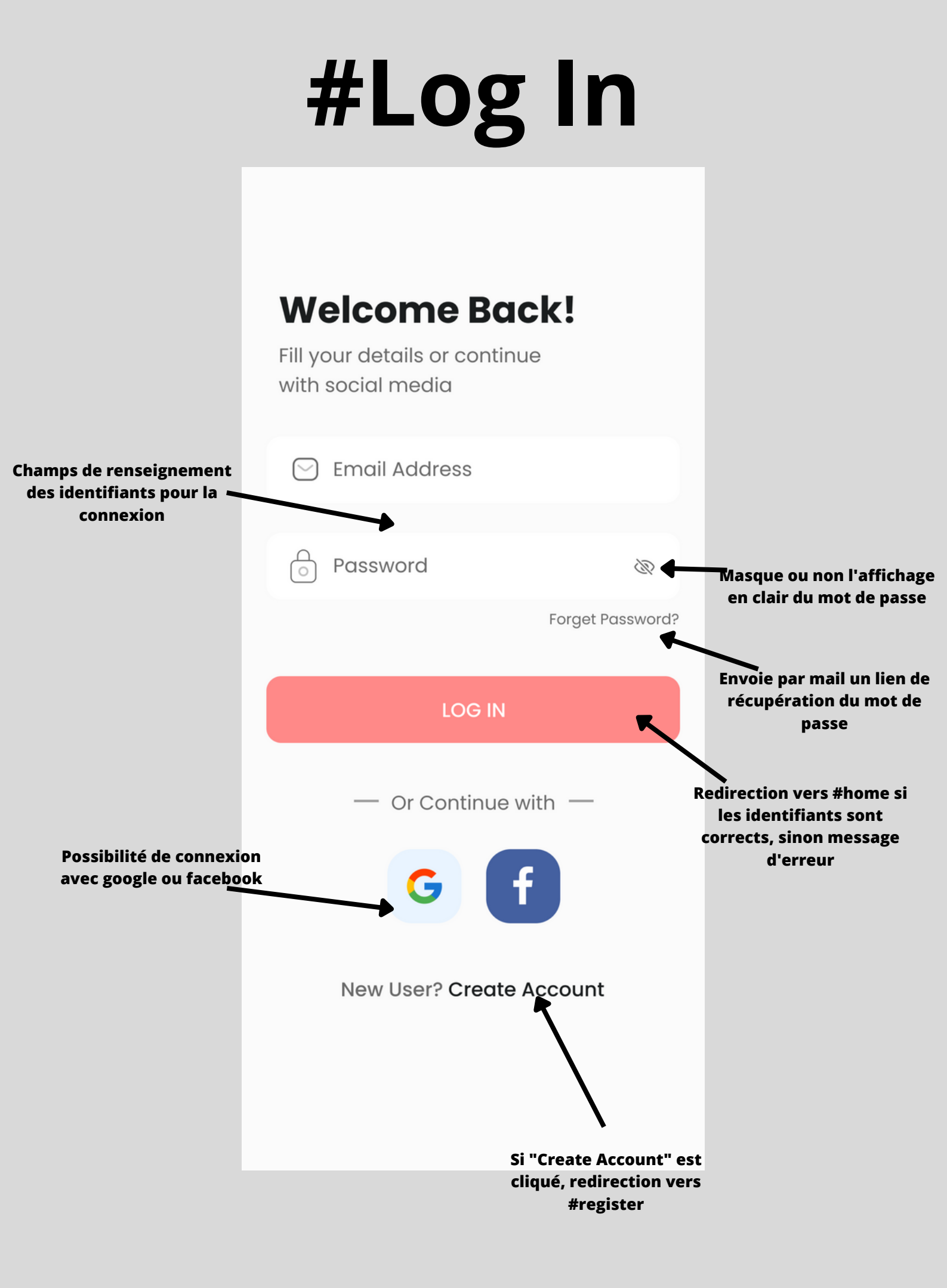

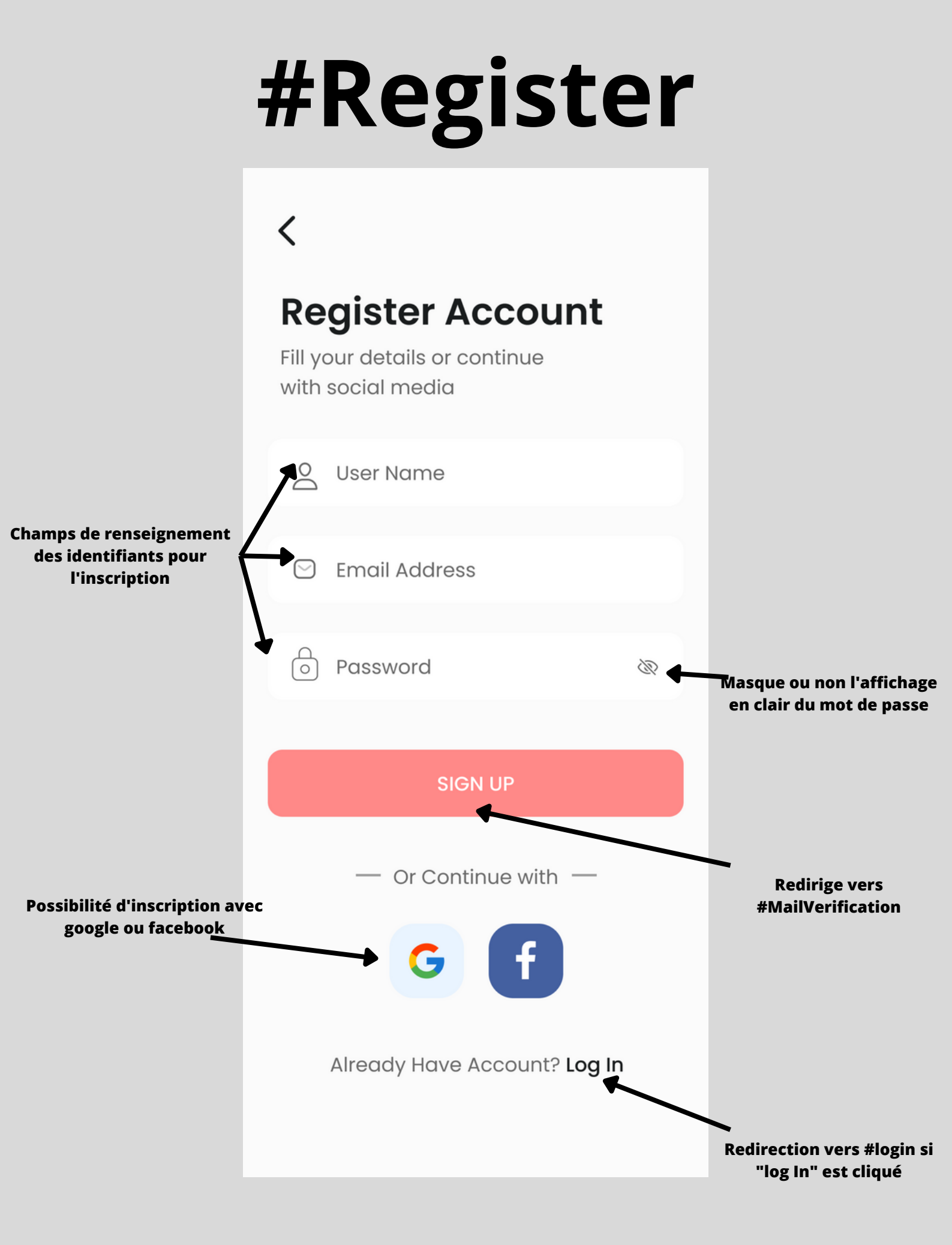

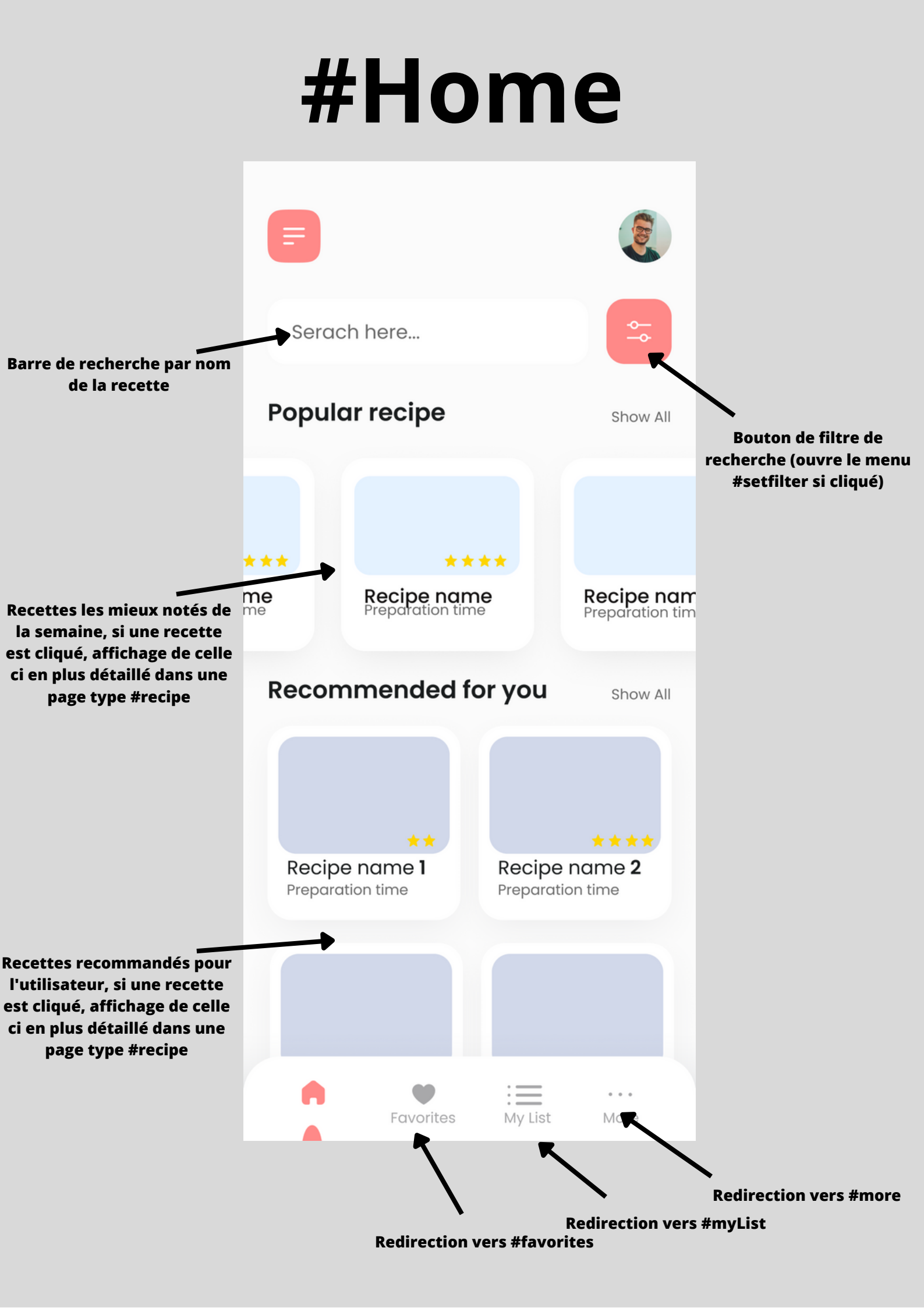

#### **#SetFilter**

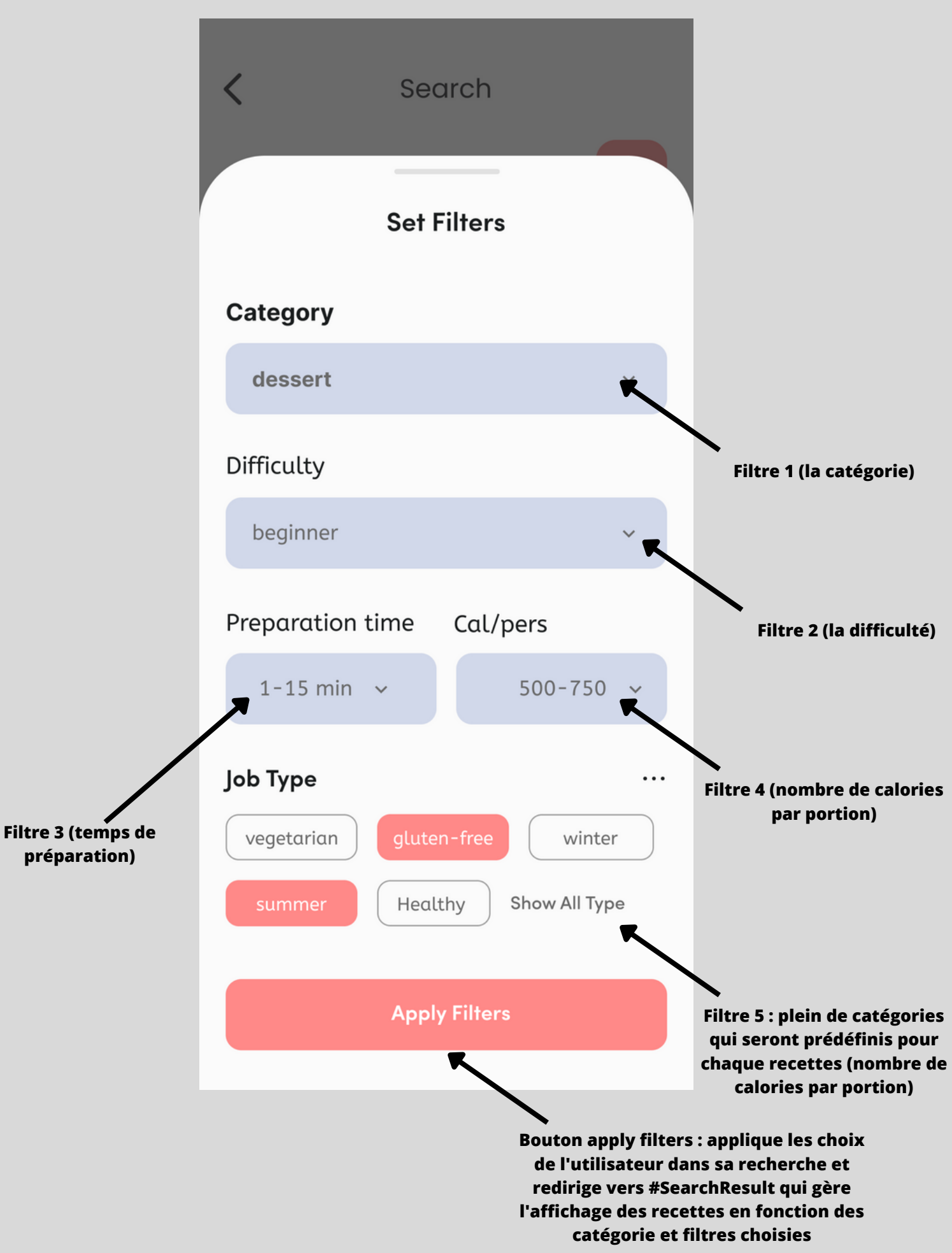

#### **#Favorites**

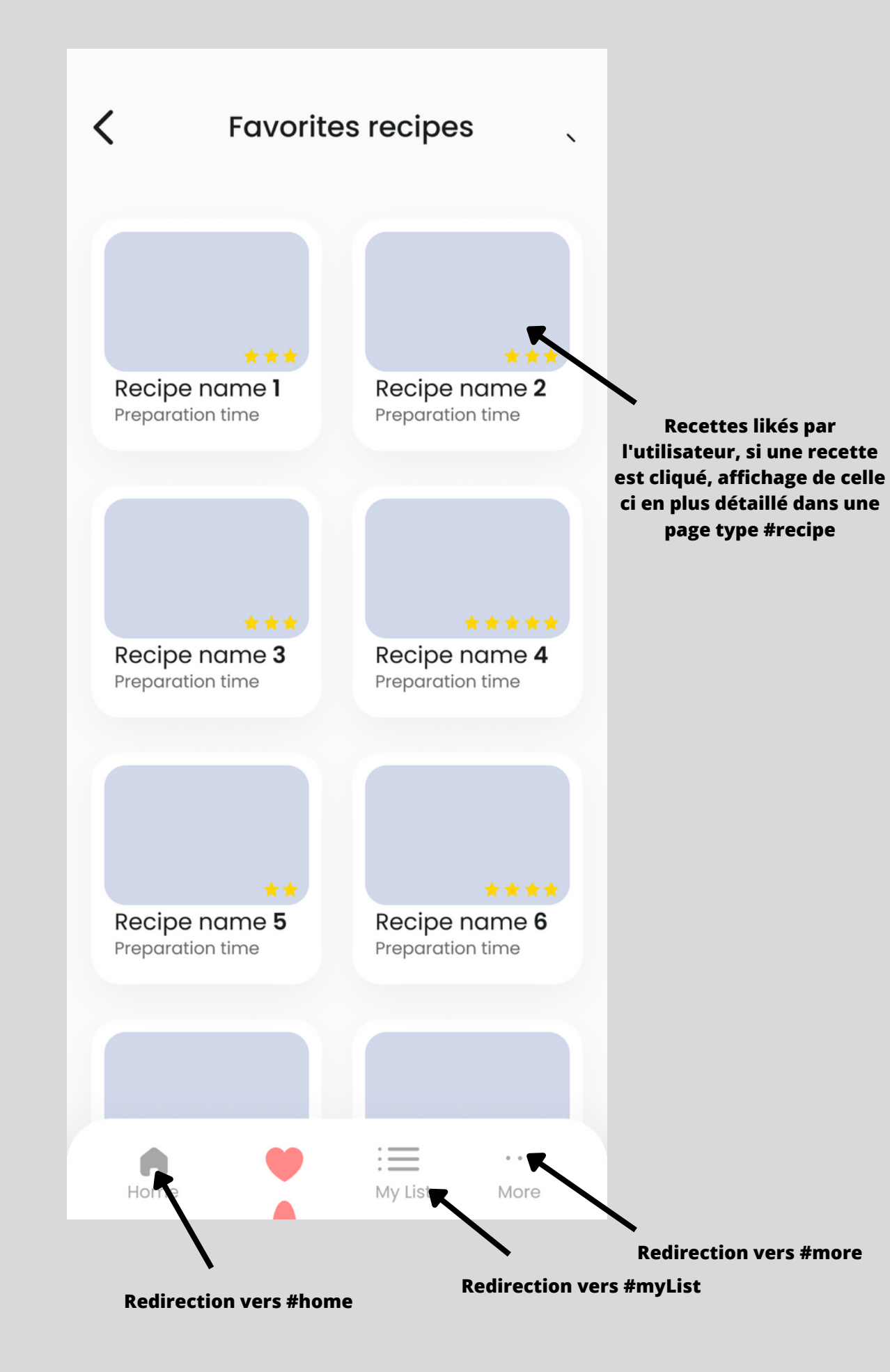

#### #SearchResult

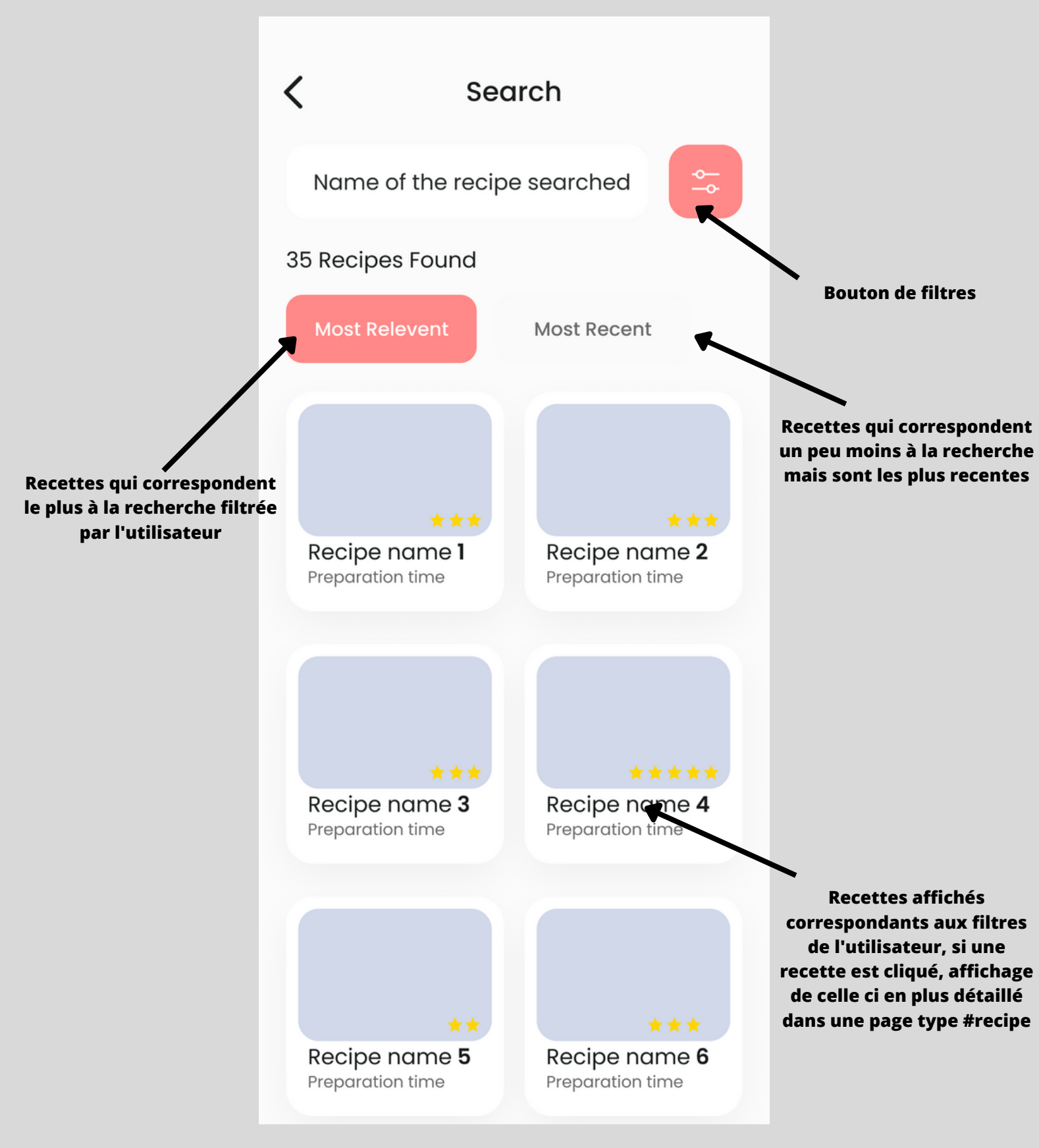

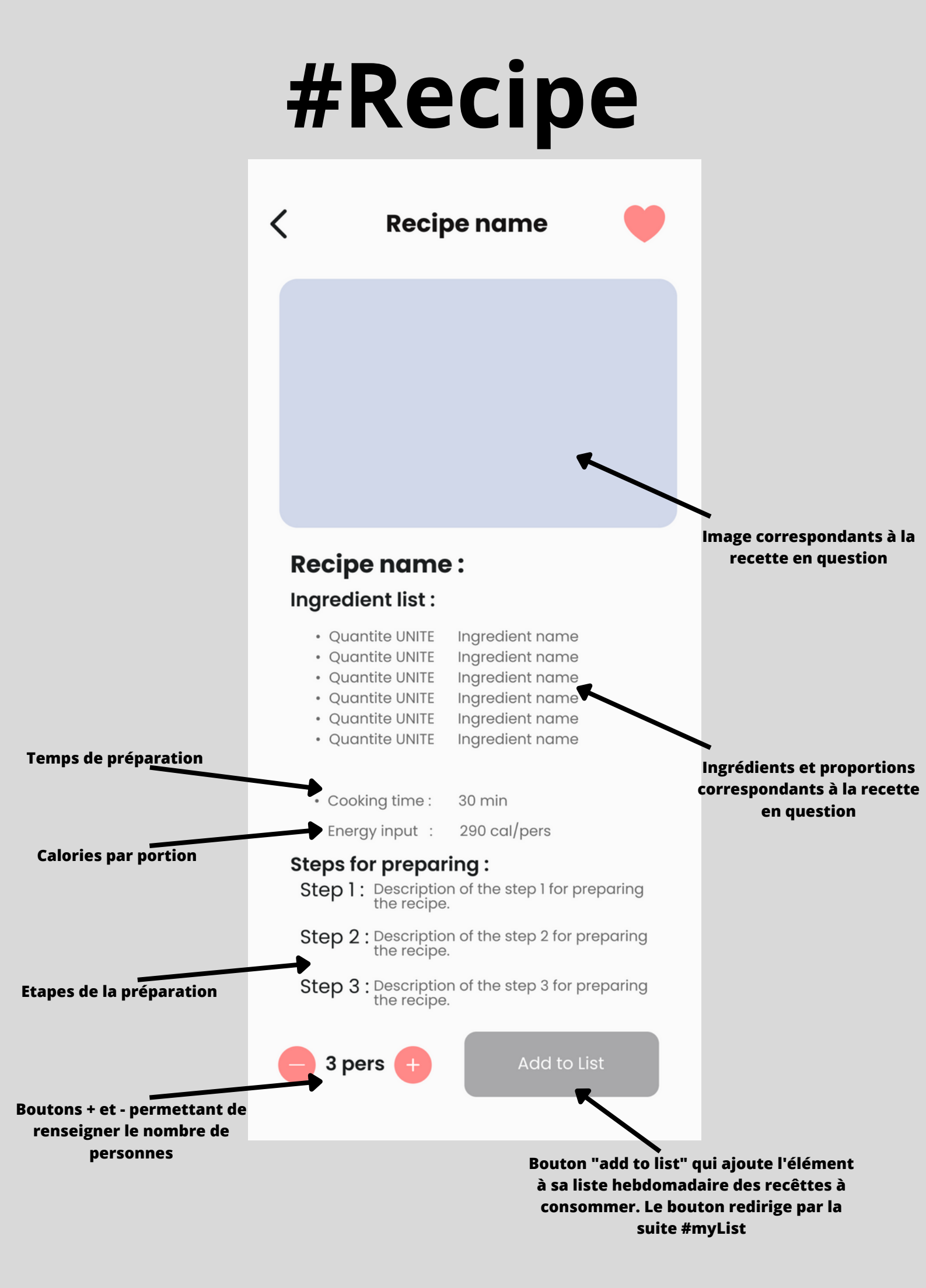

## #EditProfile

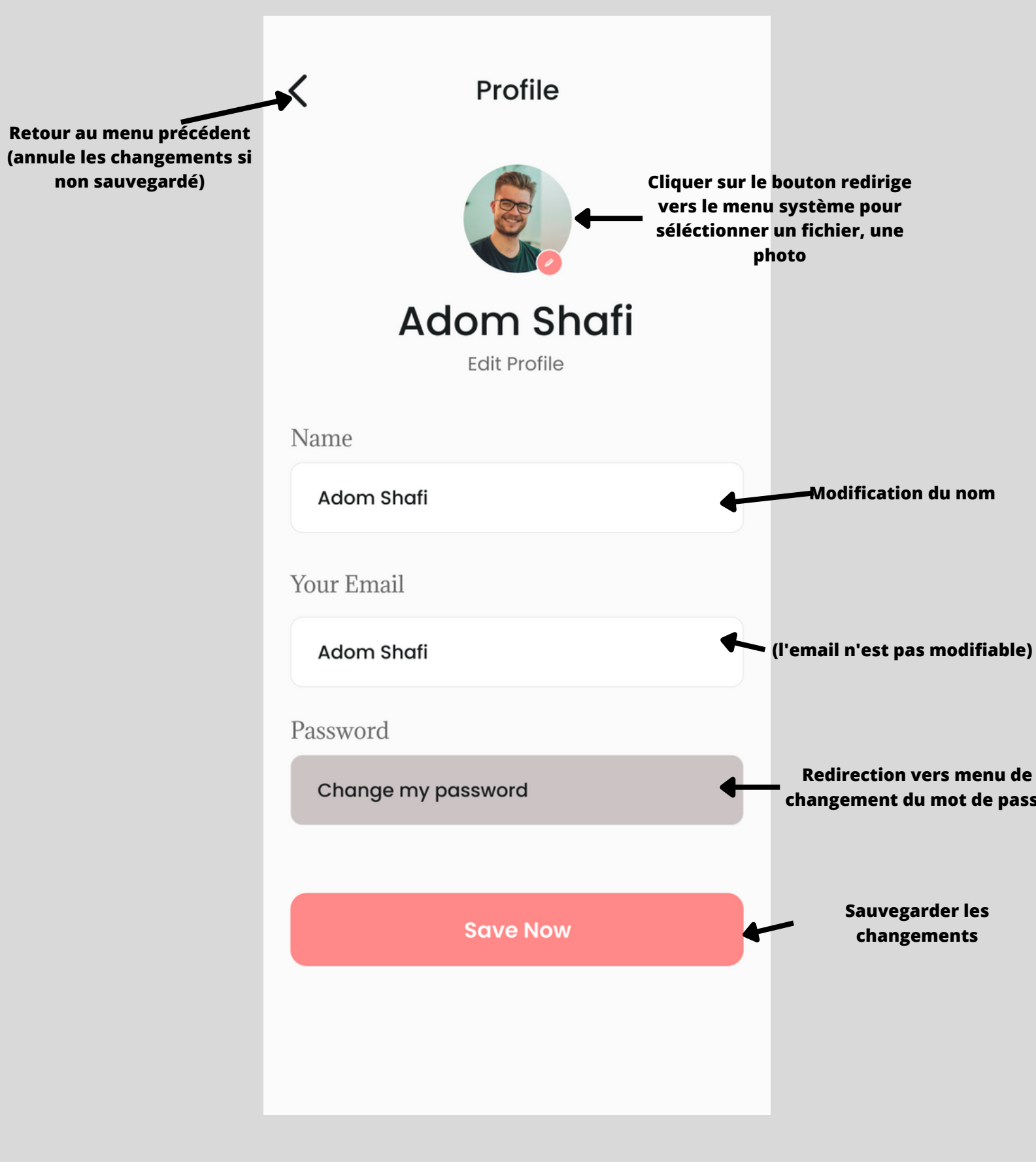

#### #More

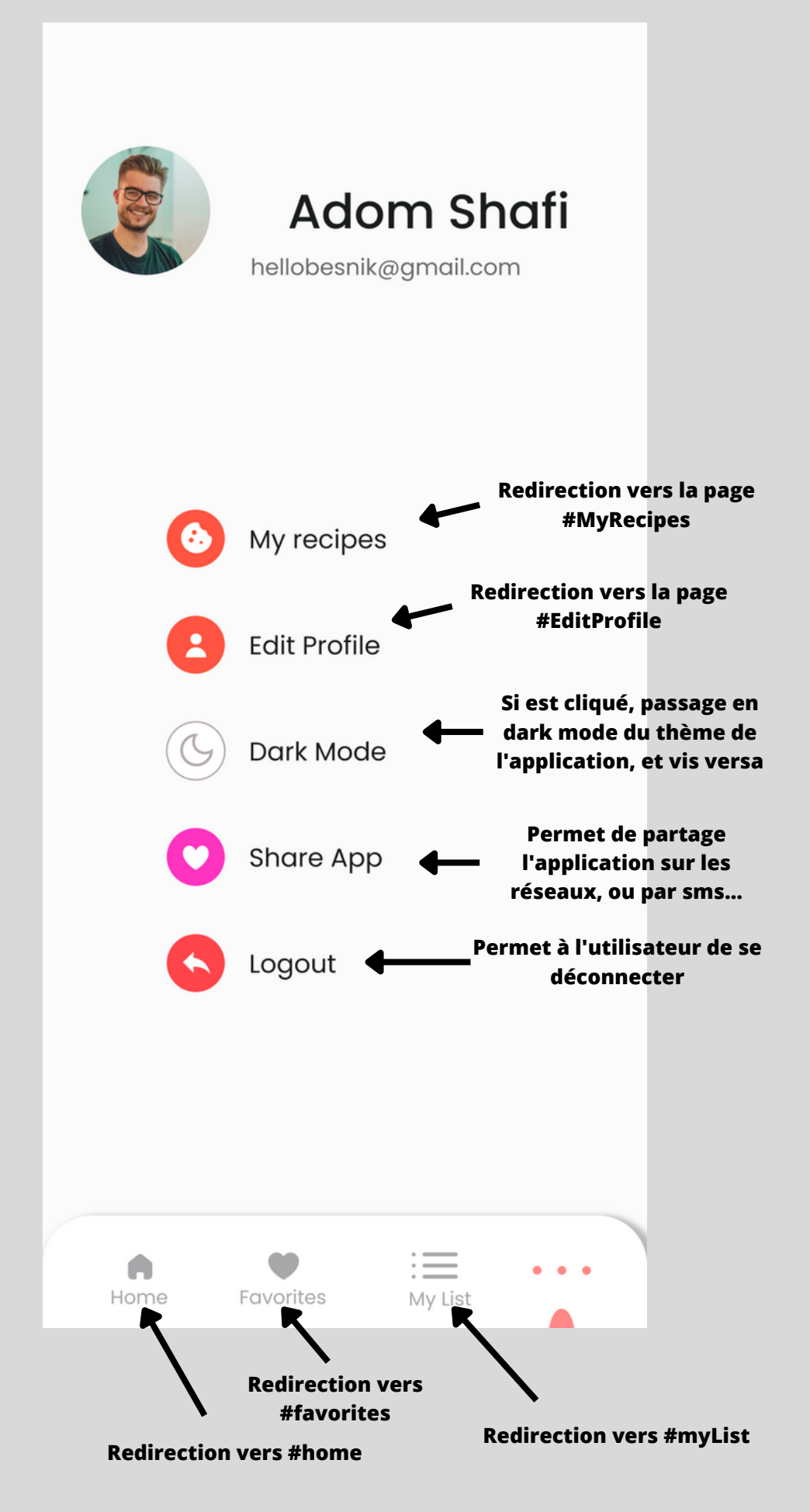

## #AddNewRecipe

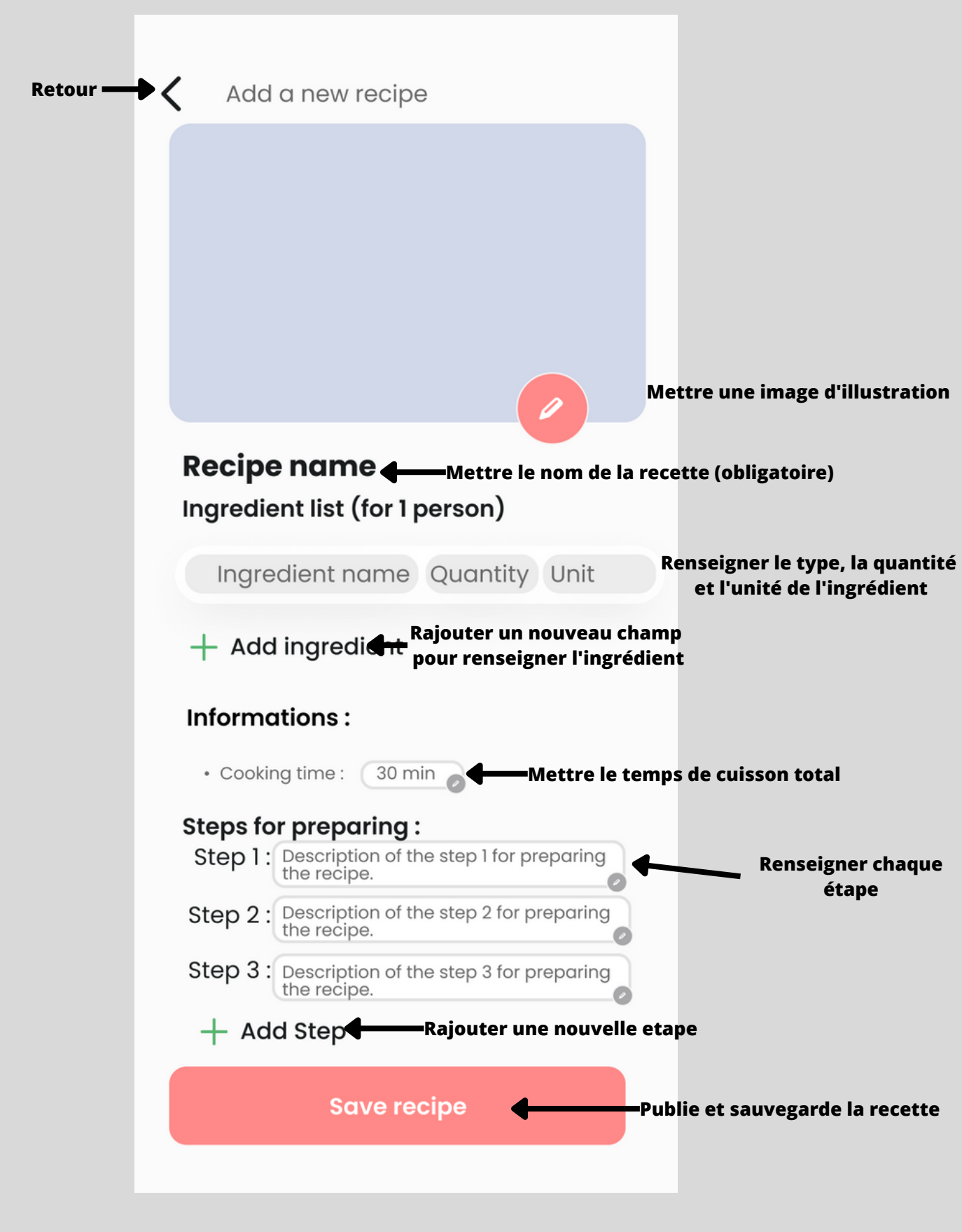

# #MyIngredientList

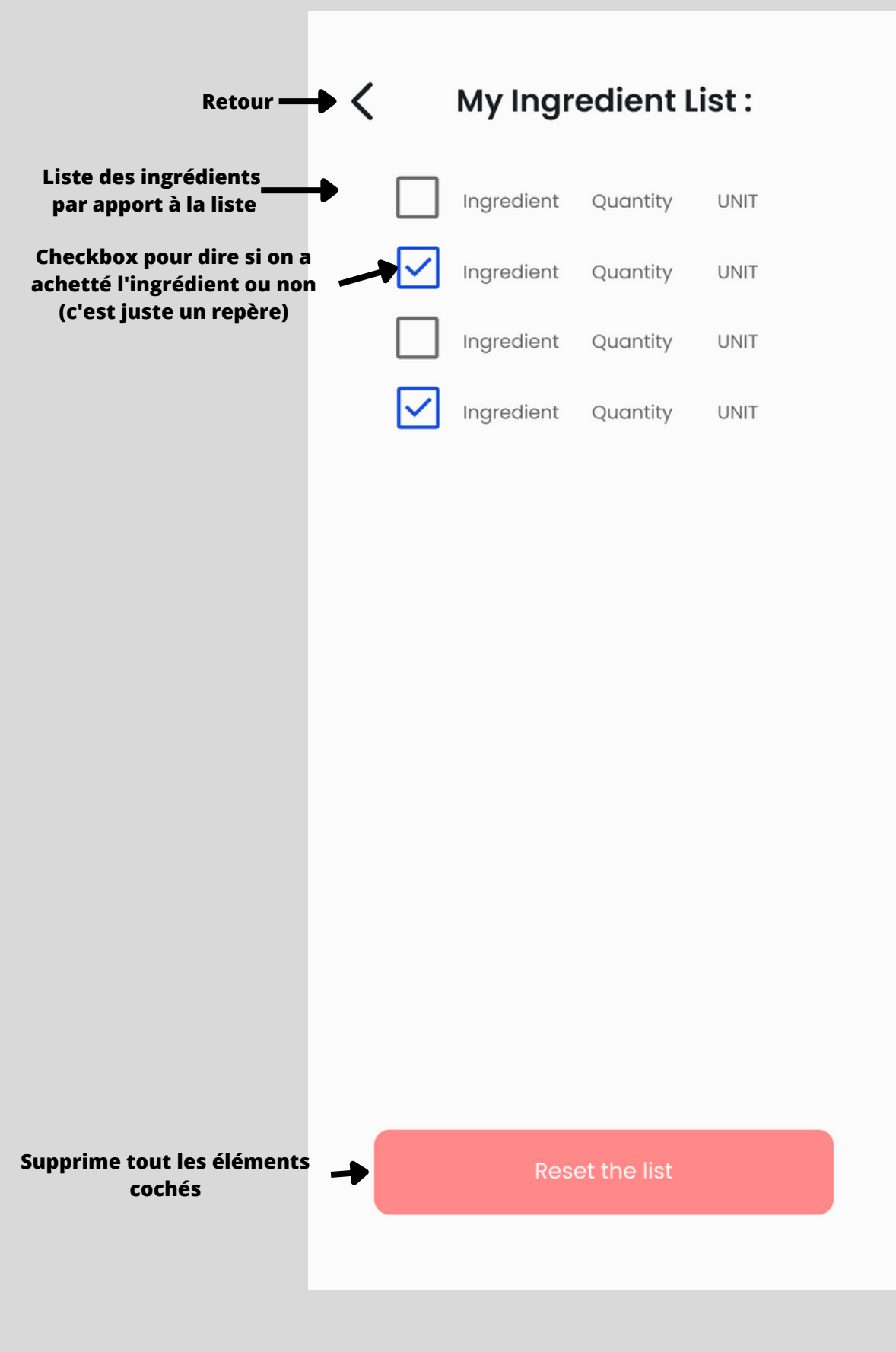

# #MyList

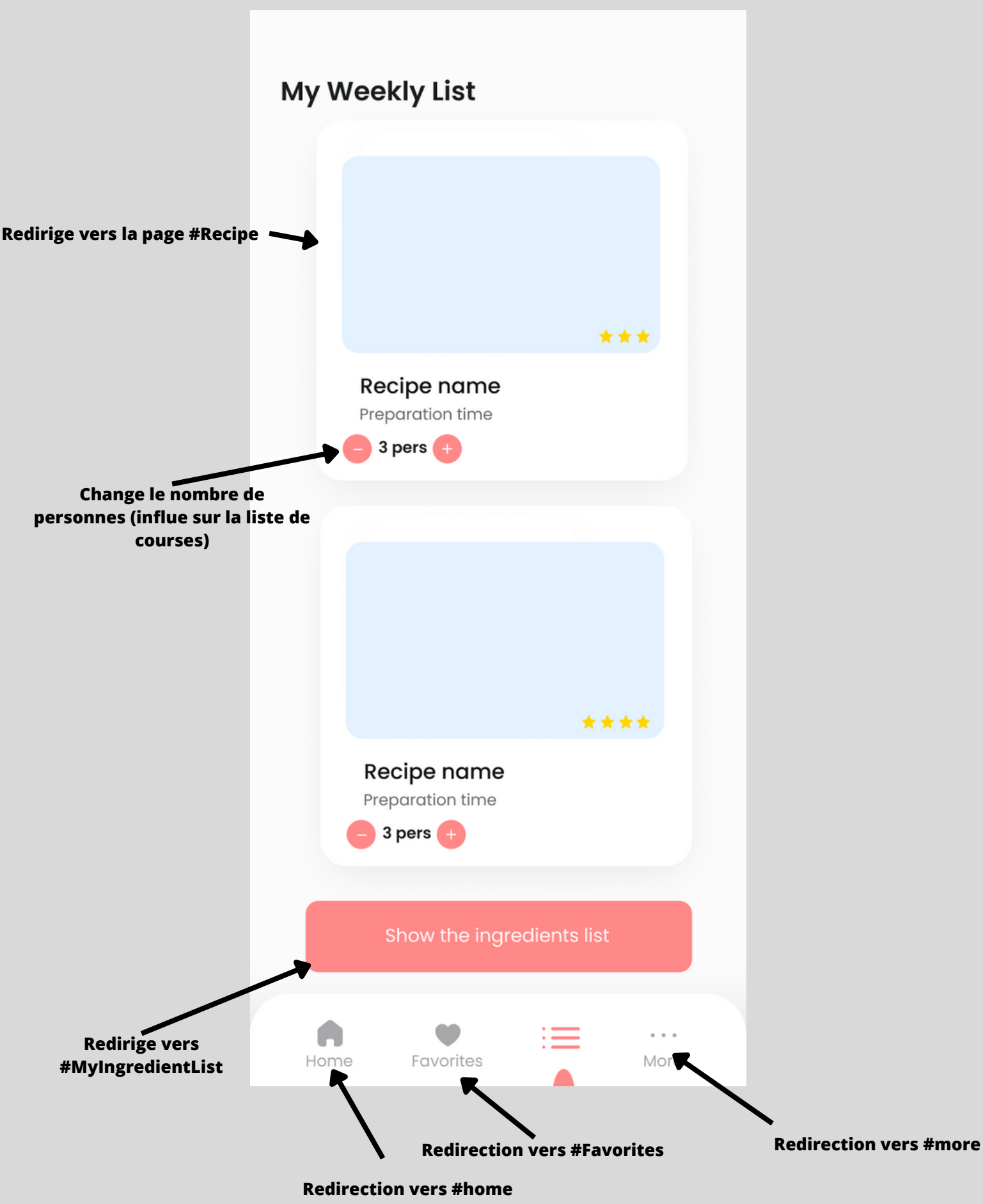

# #ConfirmEmail

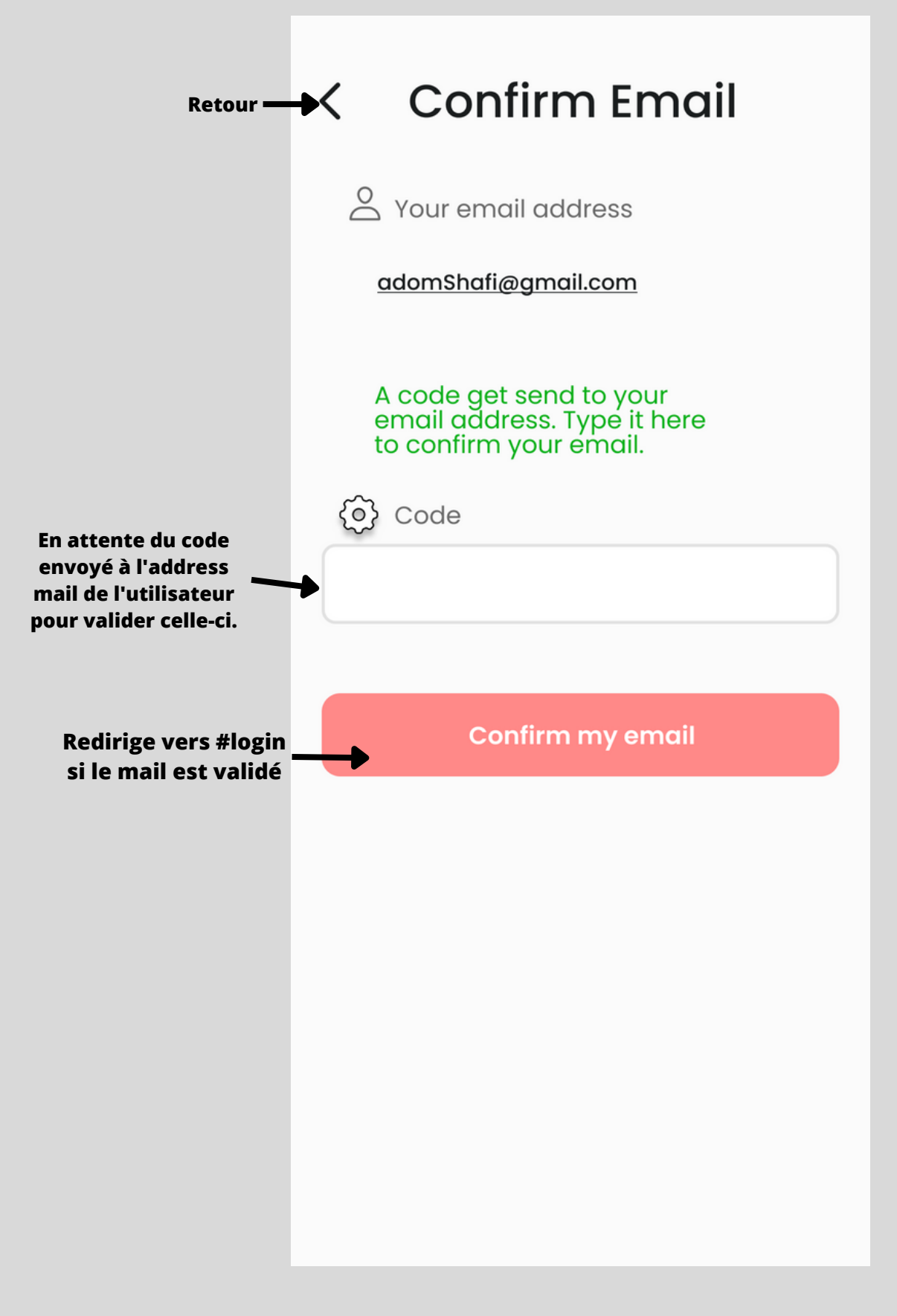

# #ChangePassword

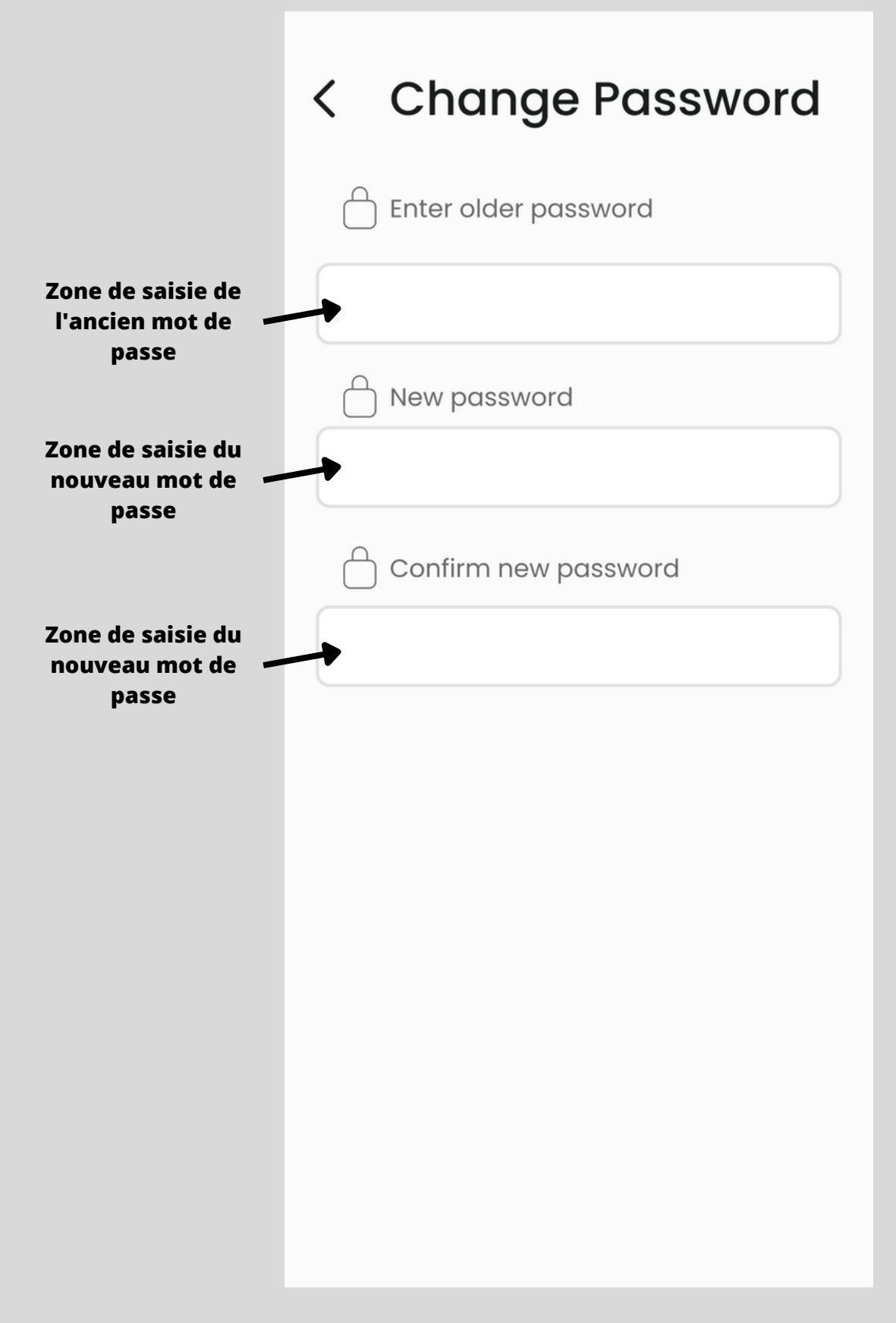

## **#ForgotPassword**

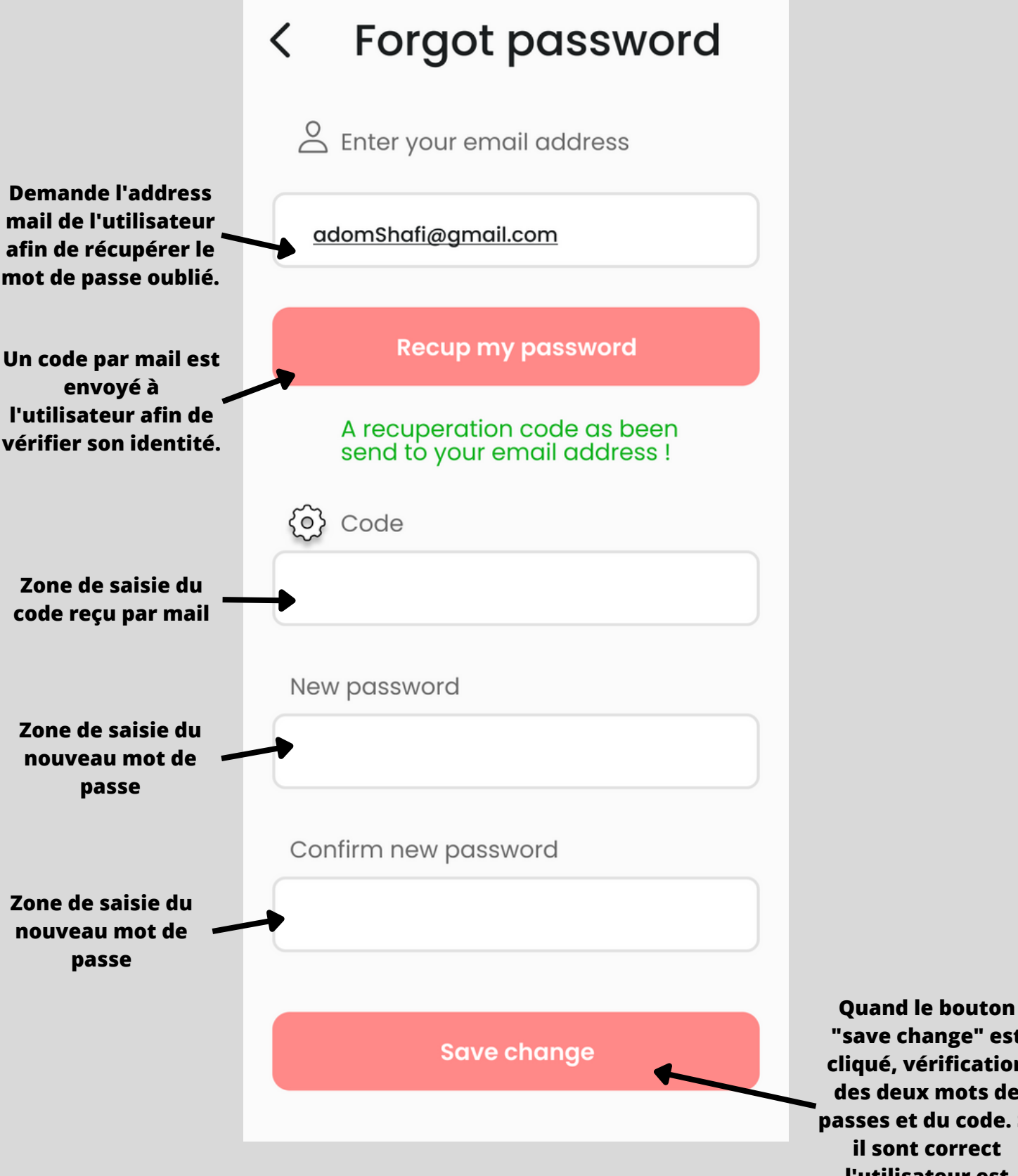

"save change" est cliqué, vérification des deux mots de passes et du code. Si il sont correct l'utilisateur est redirigé vers #login.

# #MyOwnRecipe

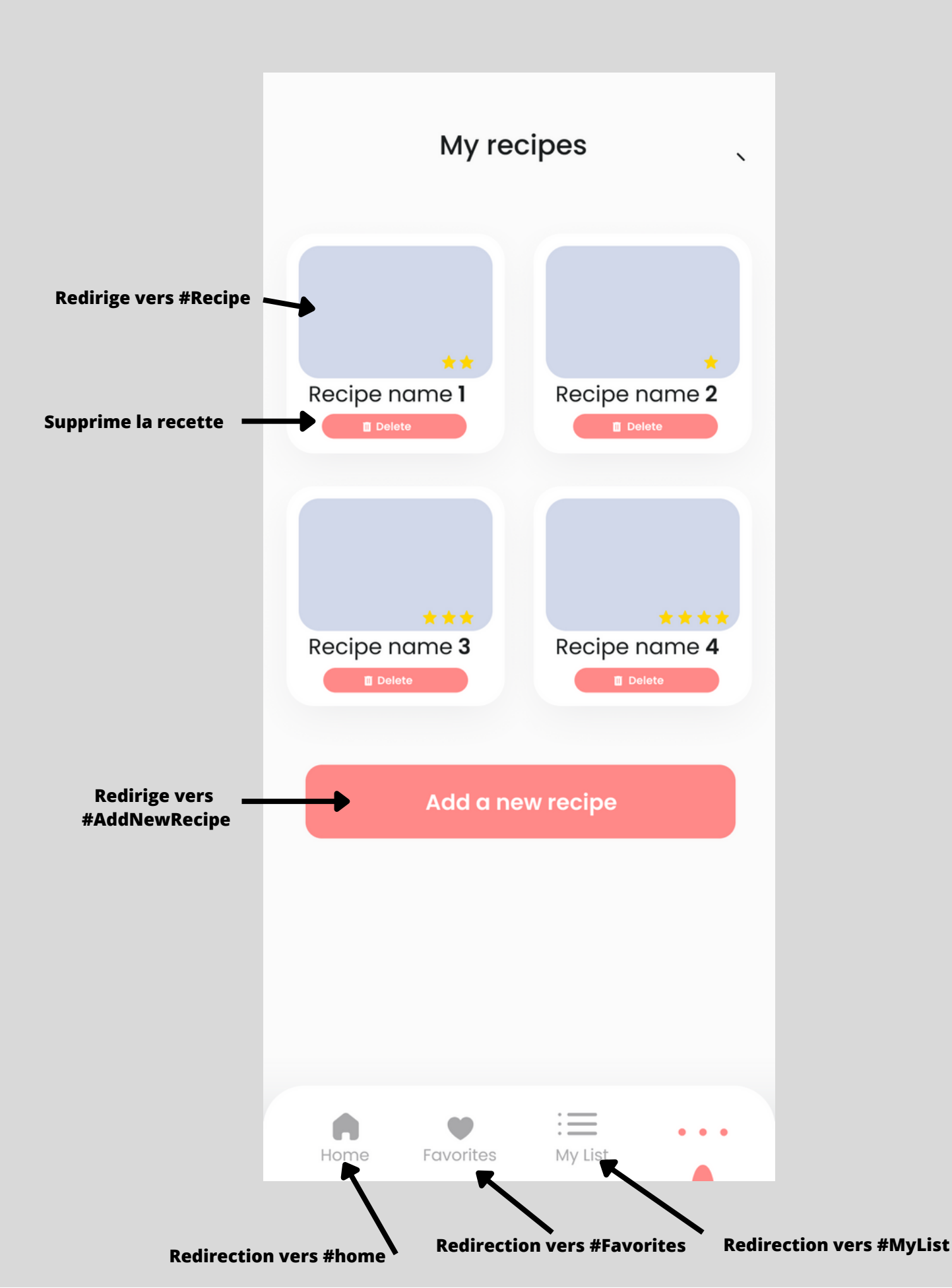